# **DELL REPAIR FLOW SOP**

## **Pre-Repair & Diagnostic**

**Check Warranty Status** 

- Ensure Warranty Status is "In Warranty"
- If physical damage is present, check that the customer has accidental damage coverage (green "Accidental Damage" bubble)
- Attach "Dell In Warranty" Company

Diagnose the device

- Move Workorder to Diagnostic in Progress
- Diagnose the device and document findings
- Determine if any parts need to be ordered and replaced
- Add parts to the Workorder, as needed
- Inform the customer that Bitlocker may be triggered if the Motherboard or HDD/SSD is being replaced
- If this is a software only repair, you will need to:
  - 1. Mark this Workorder as Declined
  - 2. Recreate the Workorder
  - 3. Attach the "Dell In Warranty Soft Labor Fix" company to proceed

Create a Dispatch in Dell TechDirect

- Navigate to <u>https://techdirect.dell.com/Portal/CreateDispatch.aspx</u>
- Enter Service Tag and click [Submit]
- Proceed by clicking [Next]
- Under Customer Reference, enter Workorder # (e.g. WO12930811)
- Ensure "Return unit for repair" is not selected
- Enter your diagnostic and notes on how you arrived at that diagnostic

Order Parts on Dell TechDirect

- If needed, navigate to <a href="https://techdirect.dell.com/Portal/DispatchList.aspx">https://techdirect.dell.com/Portal/DispatchList.aspx</a>
- Select Shipping Contact Information
  - If no contacts are saved, enter all pertinent information and save new contact
- Select Shipping Address information
  - If no contacts are saved, enter all pertinent information and save new contact
- Click [Add Part] on needed parts to add them to the cart and hit [Next] to continue
- Click [Submit Request] to finalize parts order

#### Create PO in Portal

- Create a Purchase Order
- Under Vendor, select "Dell"
- Make sure all parts have a \$0 cost
- Select the following business day for the expected delivery time

Receive Parts in Portal

• Receive and label all corresponding Dell parts

Update Dell Partner Portal to confirm part received.

- Navigate to Dell Partner Portal: <u>https://servicespartnerportal.dell.com/</u>
- Use the search bar to search for the Dispatch #
- Click the Dispatch # to view details
- Under Reply Codes, select "P01 Confirm Parts Received"

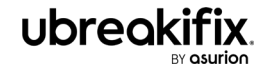

# **DELL REPAIR FLOW SOP**

### **Work in Progress**

- Begin Repair: Update Dell Partner Portal
  - Navigate to Dell Partner Portal: <u>https://servicespartnerportal.dell.com/</u>
  - Use the search bar to search for the Dispatch #
  - Click the Dispatch # to view details
  - Under Reply Code, select "V02 Begin Repair"
  - Perform the physical repair
  - Navigate here for a list of common repair codes: <u>https://portal.ubif.net/kbase/article/11153</u>

#### **Quality Check**

Run iDiag and confirm device is repaired

- Once the physical repair is complete, run iDiag to confirm that the repair is successful. For more information go to: <u>https://portal.ubif.net/kbase/article/11077</u>
- Navigate to Dell Partner Portal: <u>https://servicespartnerportal.dell.com/</u>
- Use the search bar to search for the Dispatch #
- Click the Dispatch # to view details
- Click [Update] at the top of the details page.
- Under Reply Code, select "V13 WIP/Final Test"
- Under Reply Code, select "E04 System Fixed"
- Update the UBIF Portal Workorder to "Repaired RFP"

### **Ready for Pickup**

Ship Parts back to Dell

- Package old parts in the box in which new parts were shipped
- Apply the return shipping label that was included in the box
- Navigate to Dell Partner Portal: <u>https://servicespartnerportal.dell.com/</u>
- Use the search bar to search for the Dispatch #
- Click the Dispatch # to view details
- Click [Update] at the top of the details page.
- Under Reply Code, select "P10 Parts Returned to Dell"

Update Dell Partner Portal for Customer Pickup

- Navigate to Dell Partner Portal: <u>https://servicespartnerportal.dell.com/</u>
- Use the search bar to search for the Dispatch #
- Click the Dispatch # to view details
- Click [Update] at the top of the details page.
- Under Reply Code, select "D19 Customer collected system"

#### Complete Sale

• Complete the sale in UBIF Portal.